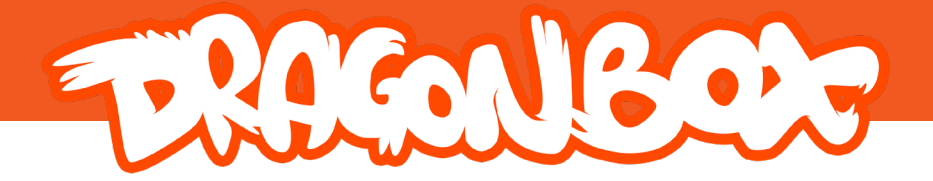

# Installasjon av apper for Windows

### På din egen enhet

MERK: Mange har enheter som blir administrert sentralt i kommunen. Kontakt snarligst kommunens IKT-avdeling dersom dette er tilfelle, slik at du kan få lagt inn DragonBox Skole-appene på din PC.

#### Nedlastning av appene

DragonBox-appene kan installeres på Windows enheter ved å laste ned installasjonfilen fra kontosiden din.

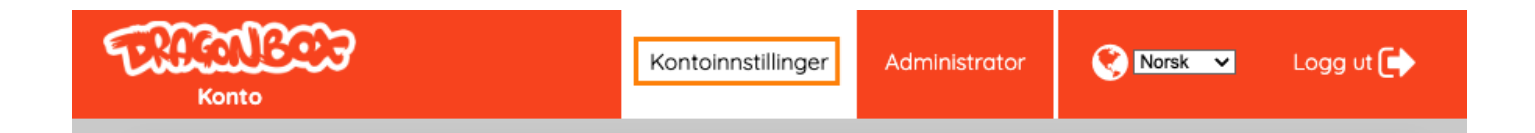

Her finner du nedlastningslenker for samtlige plattformer. Klikk på «Windows" lenken for å laste ned installasjonsfilen for det trinnet/appen du skal bruke.

| Mine personlige lisenser                                                                |  |
|-----------------------------------------------------------------------------------------|--|
| Login Access: DragonBox Skole<br>Last ned for: <u>iOS, Android, Windows, Mac, Linux</u> |  |

#### Installer appen

Når du har lasted ned appen burde du se den nederst i nettleservinduet. Hvis ikke finner du den i «Nedlastninger» mappen.

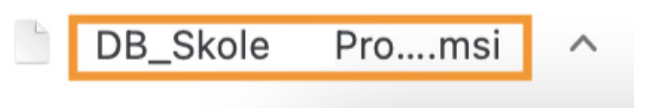

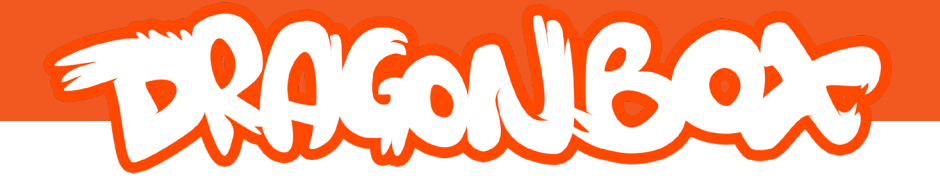

Dobbeltklikk på installasjonfilen og følg instruksjonene under:

Det kan hende at Windows anser installasjonfilen som potensielt skadelig, og oppfordrer deg til å ikke åpne den. I så tilfelle trykk på «Mer info».

Klikk på «Kjør likevel» når knappen dukker opp. Bekreft når systemet ber om tillatelse til å kjøre installasjonsfilen, og følg instuksjonene i installasjonsprosessen. Appen blir nå installer.

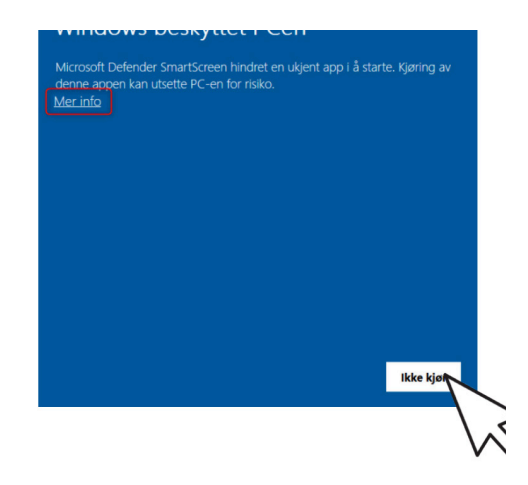

## Windows beskyttet PCen

Microsoft Defender SmartScreen hindret en ukjent app i å starte. Kjøring av denne appen kan utsette PC-en for risiko. App: DB\_Skole\_1\_Pro\_2020.15.6.msi Utgiver: Ukjent utgiver

Kjør likevel

Ikke kjø

#### Åpne appen

Advarsel! Når den er installert, er appnavnet «DB School». Du kan søke etter appen ved å bruke søkefeltet nederst på menylinjen. Klikk på «Åpne» eller ikonet under «Beste matcher» hvis det er riktig app.

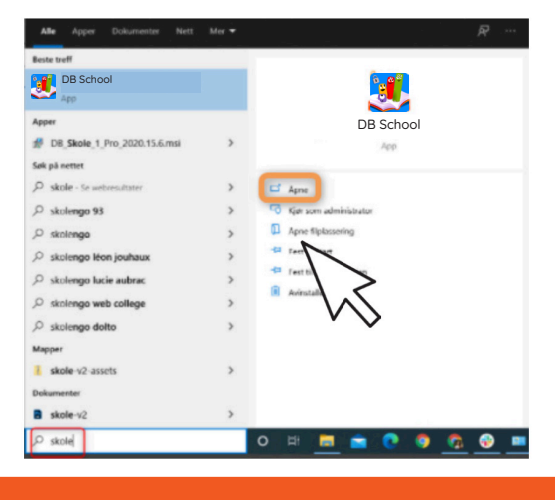

Sett opp klasse og logg inn i appen slik som beskrevet i oppstartsguiden.

https://account.dragonbox.com